Snabbstartsguide 00825-0212-4101, vers. GC Februari 2019

# Rosemount<sup>®</sup> 2051 trycktransmitter och Rosemount 2051CF-seriens flödesmätartransmitter

# med FOUNDATION<sup>™</sup>-fältbussprotokoll

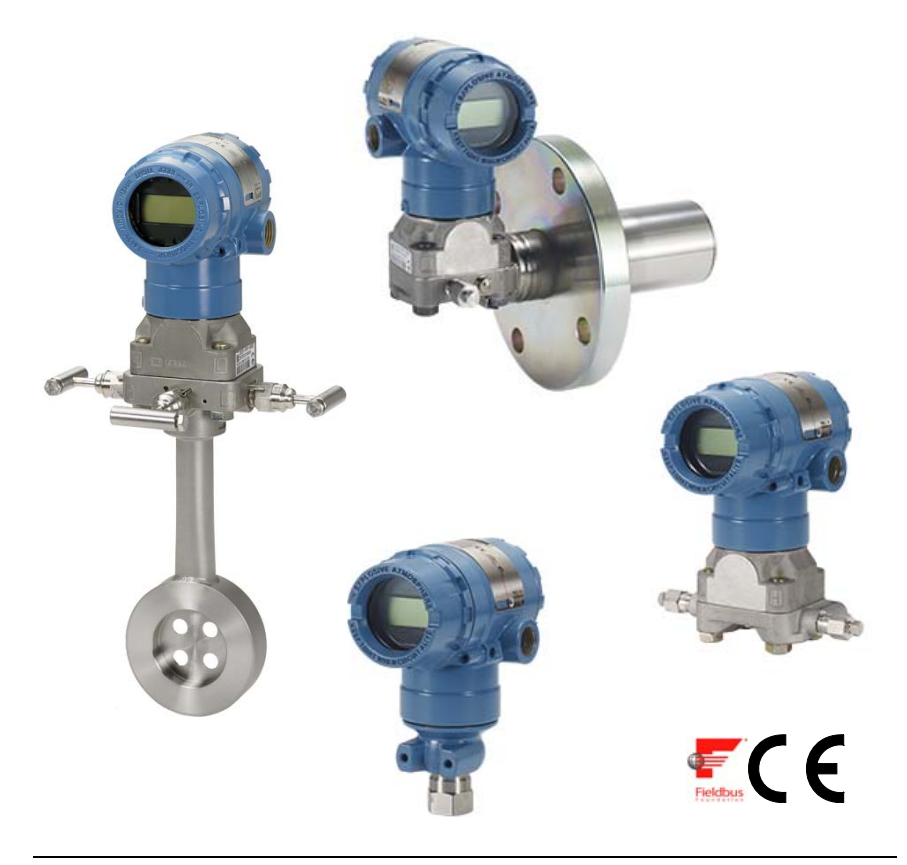

### OBS!

Innan transmittern installeras ska du kontrollera att rätt enhetsdrivrutin är inläst på värdsystemen. Se "Systemförberedelser" på sidan 3.

Denna installationsguide innehåller grundläggande anvisningar för Rosemount 2051-transmittrar. Den innehåller inga anvisningar om diagnostik, underhåll, service, felsökning eller explosions-, flam- eller egensäkra installationer. Se referenshandboken till modell 2051 (dokument-nr 00809-0200-4101) för ytterligare instruktioner. Denna handbok finns också i elektroniskt format på www.emerson.com/rosemount.

## VARNING!

### Explosioner kan resultera i dödsfall eller allvarlig personskada

Installation av denna transmitter i explosionsfarliga miljöer måste ske i enlighet med tillämpliga lokala, nationella och internationella standarder och normer samt vedertagen praxis. Se avsnittet med typgodkännande i referenshandboken för modell 2051 för inskränkningar i samband med säkra installationer.

• Avlägsna inte transmitterkåporna i explosions- eller flamsäkra installationer när instrumentet är strömsatt.

### Processläckor kan orsaka skada eller resultera i dödsfall

 Använd endast o-ringen avsedd att täta tillsammans med motsvarande flänsadapter för att undvika processläckor.

### Elstötar kan resultera i dödsfall eller allvarlig personskada.

- Undvik kontakt med kablar och anslutningar. Högspänning i ledningar kan orsaka elstötar.
   Kabelrör/kabelanslutningar
- Om inte kabelrören/kabelanslutningarna i transmitterhuset är märkta på annat sätt har de en <sup>1</sup>/2-tums NPT-gänga (14 gängor/tum). Använd endast blindpluggar, adaptrar, kabelförskruvningar och kabelrör med en passande gängtyp när dessa ingångar tillsluts.

| Innehållsförteckning                           |          |
|------------------------------------------------|----------|
| Systemförberedelser                            | sidan 3  |
| Kontrollera att du har korrekt enhetsdrivrutin | sidan 3  |
| Installation av transmittern                   | sidan 4  |
| Positionsmärkning                              | sidan 8  |
| Husrotation                                    | sidan 9  |
| Ställ in brytarna                              | sidan 10 |
| Inkoppling, jordning och start                 | sidan 11 |
| Konfiguration                                  | sidan 13 |
| Nolltrimning av transmittern                   | sidan 21 |
| Produktintyg för modell 2051                   | sidan 22 |

# Systemförberedelser

# Kontrollera att du har korrekt enhetsdrivrutin

- Kontrollera att du har rätt enhetsdrivrutin (DD/DTM<sup>™</sup>) installerad på systemen så att kommunikationen fungerar utan problem.
- Hämta rätt drivrutiner på värdleverantörens nedladdningsplats, www.emerson.com eller www.fieldbus.org.

## Enhetsversioner och drivrutiner för Rosemount 2051

Tabell 1 innehåller all information du behöver för att vara säker på att du har rätt enhetsdrivrutin och dokumentation till utrustningen.

### Tabell 1. Enhetsversioner och filer för Rosemount 2051 FOUNDATION-fältbuss

| Enhets-<br>version <sup>(1)</sup> | Värd    | Enhetsdrivrutin<br>(DD) <sup>(2)</sup> | Tillgänglig från          | Enhetsdrivrutin (DTM) | Handbokens<br>dokument-<br>nummer  |
|-----------------------------------|---------|----------------------------------------|---------------------------|-----------------------|------------------------------------|
|                                   | Alla    | DD4: DD-vers. 1                        | www.fieldbus.org          |                       |                                    |
|                                   | Alla    | DD5: DD-vers. 1                        | www.fieldbus.org          |                       |                                    |
| 2                                 | Emerson | AMS 10.5 eller högre:<br>DD-vers. 2    | www.emerson.com           | www.emerson.com       | 00809-0200-4101,<br>vers. BA eller |
|                                   | Emerson | AMS-version 8–10.5:<br>DD-vers. 1      | www.emerson.com           |                       | senare                             |
|                                   | Emerson | 375/475: DD-vers. 2                    | www.fieldcommunicator.com |                       |                                    |
|                                   | Alla    | DD4: DD-vers. 4                        | www.fieldbus.org          |                       |                                    |
|                                   | Alla    | DD5: -                                 | -                         |                       | 00000 0000 4101                    |
| 1                                 | Emerson | AMS 8 eller högre:<br>DD-vers. 2       | www.emerson.com           | www.emerson.com       | vers. AA                           |
|                                   | Emerson | 375/475: DD-vers. 2                    | www.fieldcommunicator.com |                       |                                    |

1. Versionen för Foundation-fältbussenheten kan avläsas med hjälp av ett FOUNDATION-fältbusskompatibelt konfigurationsverktyg.

 Filnamn för enhetsdrivrutiner baseras på enhets- och enhetsdrivrutinsversionen. För att komma åt funktionerna måste rätt drivrutin installeras på styr- och resurshanteringsvärdarna och på konfigurationsverktygen.

### Figur 1. Flödesschema vid installation

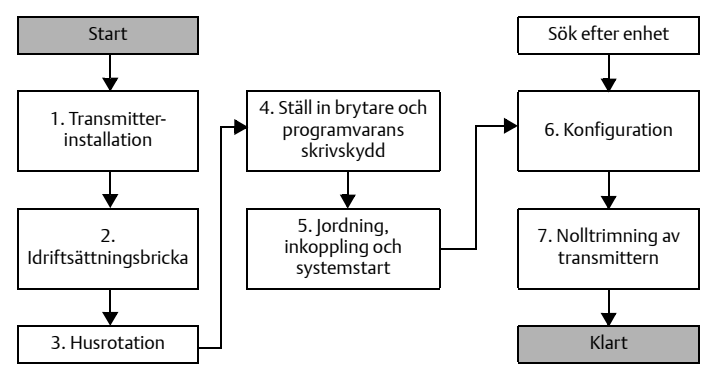

# Installation av transmittern

## Steg 1. Montering av transmittern

## Vätskeflöde

- 1. Placera processanslutningar på sidan av ledningen.
- 2. Montera i plan med eller under processanslutningarna.
- Montera transmittern så att dränerings-/avluftningsventil erna är vända uppåt.

## Gasflöde

- 1. Placera processanslutningar på ovansidan eller sidan av ledningen.
- 2. Montera i plan med eller ovanför processanslutningarna.

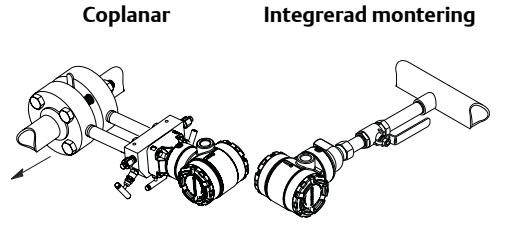

Coplanar

Integrerad montering

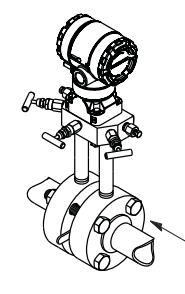

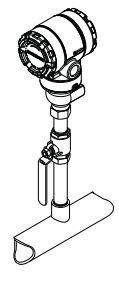

## Ångflöde

- 1. Placera processanslutningar på sidan av ledningen.
- 2. Montera i plan med eller under processanslutningarna.
- 3. Fyll impulsledningarna med vatten.

Coplanar

Integrerad montering

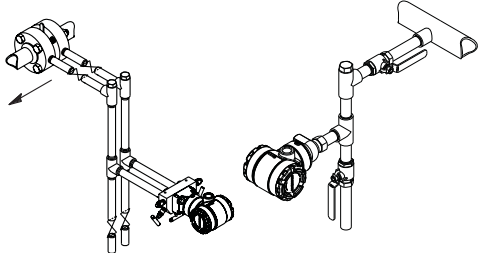

### Figur 2. Panel- och rörmontering

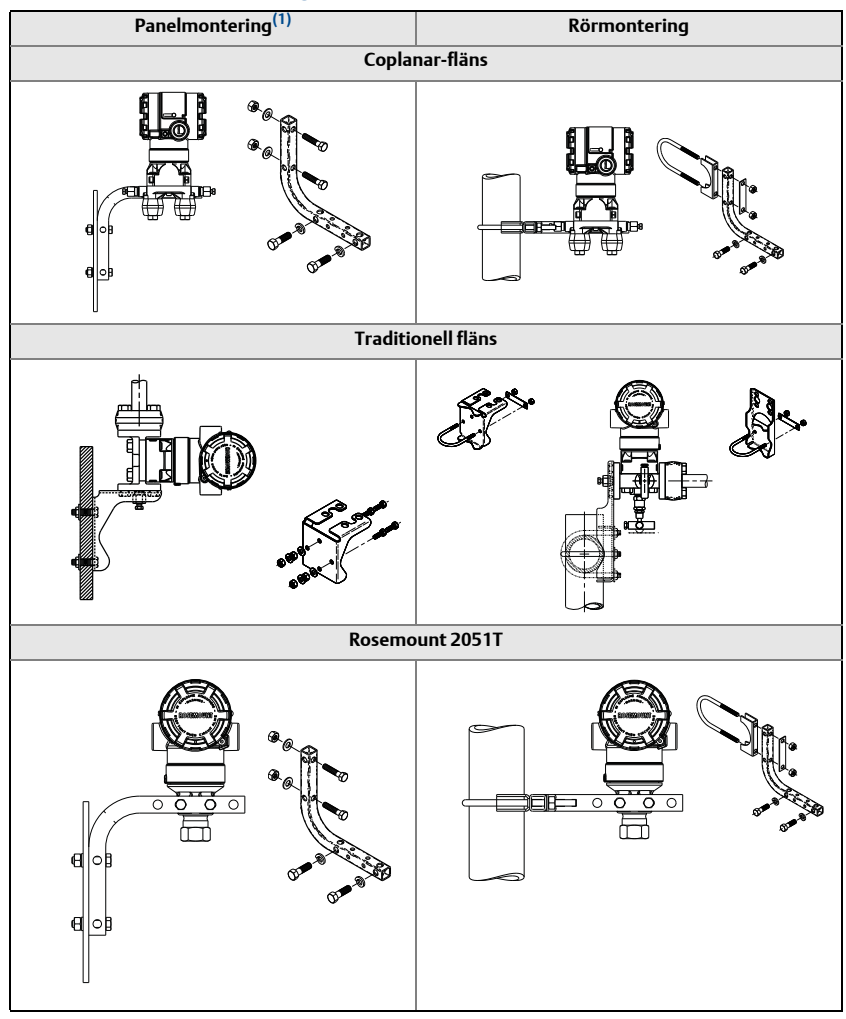

1. 5/16 x 1½-tums (7,9 x 38,1 mm) panelbultar tillhandahålls av kunden.

## Anvisningar om bultförband

Om det vid transmitterinstallationen är nödvändigt att montera ihop processflänsar, ventilblock eller flänsadaptrar följer du monteringsanvisningarna för att åstadkomma ordentlig tätning och optimala prestanda för transmittrarna. Använd endast de bultförband som medföljer eller som säljs av Emerson som reservdelar. Figur 3 på sidan 6 visar vanliga transmittermonteringar med den bultlängd som krävs för rätt transmittermontering.

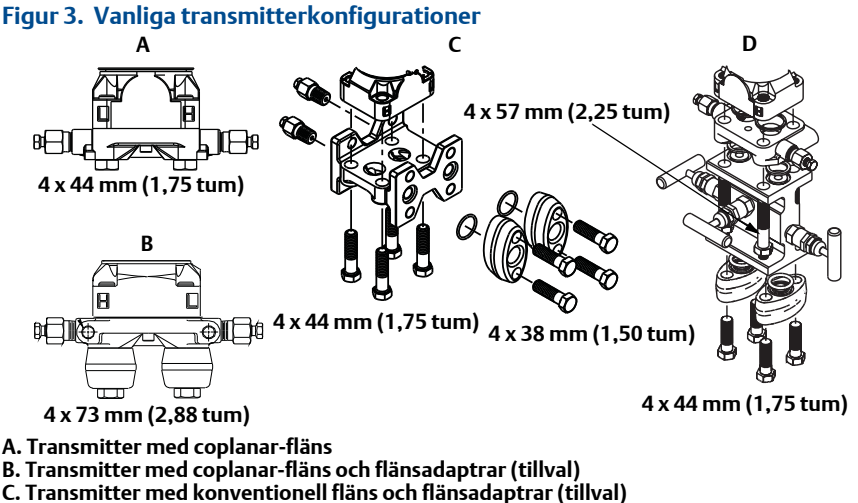

D. Transmitter med coplanar-fläns och ventilblock och flänsadaptrar (tillval)

Bultförband är normalt tillverkade i kolstål eller rostfritt stål. Bekräfta materialet genom att titta på markeringarna på bultförbandets huvud och hänvisa till Tabell 2 på sidan 7. Om bultmaterialet inte står med i Tabell 2 ska du kontakta närmaste Emerson representant för ytterligare information.

Kolstålsbultar behöver inte smörjas och de rostfria stålbultarna är försmorda för att underlätta installationen. Något ytterligare smörjmedel ska inte appliceras vid installationen av dessa bulttyper.

Följ anvisningarna nedan vid bultmontering:

- 1. Fingerdra bultarna.
- 2. Momentdra bultarna till det initiala åtdragningsmomentet i ett korsvis mönster. Se Tabell 2 för initialt åtdragningsmoment.
- 3. Momentdra bultförbanden till det slutliga åtdragningsmomentet i samma korsvisa mönster. Se Tabell 2 för slutligt åtdragningsmoment.
- 4. Se till att flänsbultarna går igenom sensormodulens bulthål innan du anbringar tryck.

### Tabell 2. Åtdragningsmoment för fläns- och flänsadapterbultar

| Bultmaterial         | Märkning på bult                                                                                       | Initialt<br>åtdragningsmoment | Slutligt<br>åtdragningsmoment |
|----------------------|----------------------------------------------------------------------------------------------------|-------------------------------|-------------------------------|
| Kolstål (CS)         | B7M                                                                                                    | 34 Nm<br>(300 inlbs.)         | 73,5 Nm<br>(650 inlbs.)       |
| Rostfritt stål (SST) | 316         BBM         316           316         STM         SW           316         316         STM | 17 Nm<br>(150 inlbs.)         | 34 Nm<br>(300 inlbs.)         |

# O-ringar med flänsadaptrar

## A VARNING!

Underlåtenhet att montera rätt o-ringar på adaptern kan orsaka läckor som kan resultera i dödsfall eller allvarlig personskada. De två flänsadaptrarna o-ringar skiljs åt genom unika o-ringsspår. Använd endast den o-ring som är avsedd för sin specifika flänsadapter, enligt bilden nedan.

### Figur 4. O-ringens placering

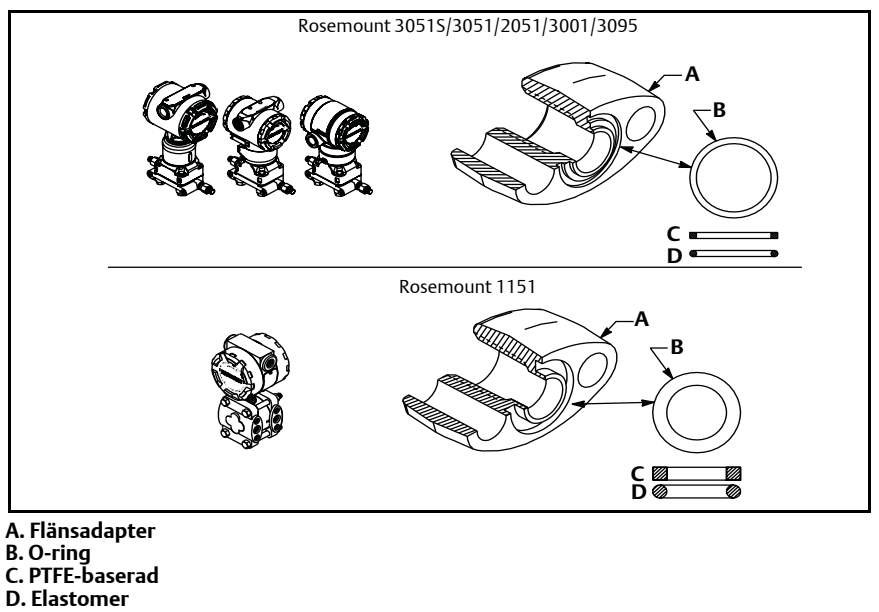

① Undersök o-ringarna visuellt när flänsarna eller adaptrarna tas bort. Byt ut dem om de uppvisar tecken på skador, t.ex. repor eller hack. Om du byter ut o-ringarna ska flänsbultarna och centreringsskruvarna dras åt efter installationen för att kompensera för PTFE-o-ringens sättning.

## Inriktning av den integrerade övertryckstransmittern

Lågsidans tryckport (lufttrycksreferens) på den integrerade övertryckstransmittern sitter i halsen på transmittern, bakom huset. Dräneringsvägen går 360° runt transmittern mellan huset och sensorn (se Figur 5).

Håll dräneringsvägen fri från hinder (färgflagor, dammpartiklar, smörjrester m.m.) genom att montera transmittern så att processvätskan kan rinna av.

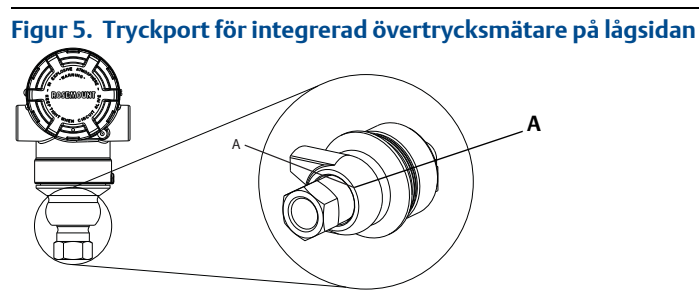

A. Tryckportens placering

# Steg 2. Positionsmärkning

## Idriftsättningsbricka (papper)

För att identifiera vilken apparat som befinner sig var använder du den löstagbara etiketten som medföljer transmittern. Se till att den fysiska enhetsmärkningen fylls i ordentligt på båda ställena (fältet "PD Tag") på den löstagbara idriftsättningsbrickan och att den nedre delen rivs av för respektive transmitter.

### **OBS!**

Enhetsbeskrivningen som laddas i värdsystemet måste ha samma version som denna enhet, se "Systemförberedelser" på sidan 3.

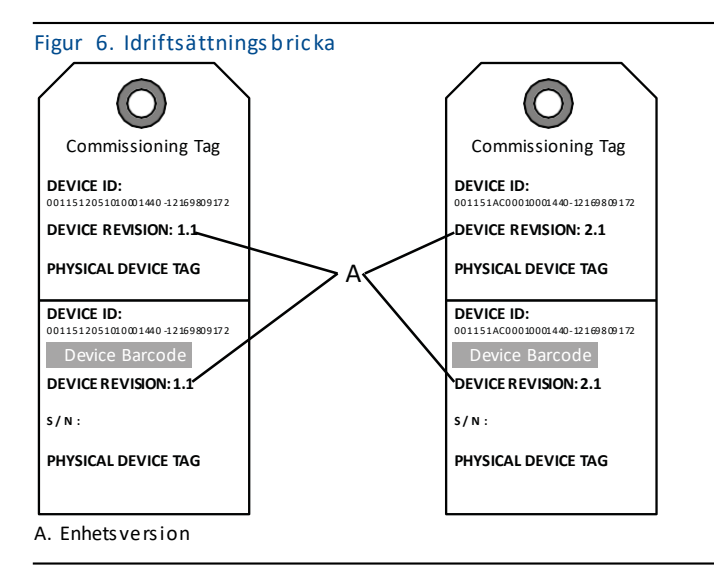

Apparatbeskrivningen som laddats i värdsystemet måste ha samma version som denna enhet. Enhetsbeskrivningen kan hämtas på värdsystemets webbplats eller www.rosemount.com genom att välja Download Device Drivers (Hämta enhetsdrivrutiner) under Product Quick Links (Snabblänkar för produkter). Du kan också besöka www.fieldbus.org och välja End User Resources (Resurser för slutanvändare).

## Steg 3. Husrotation

Följ anvisningarna nedan för att lättare komma åt anslutningar eller bättre kunna se LCD-displayen (tillval):

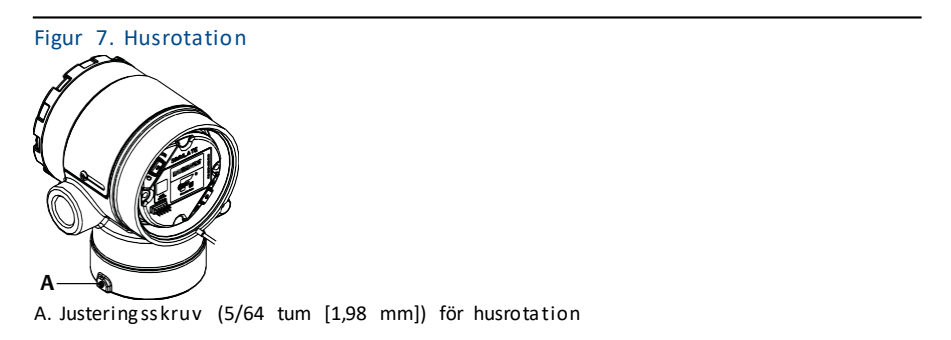

- 1. Lossa på husrotationsskruven.
- 2. Rotera först huset medurs till önskad placering.

- 3. Om önskat läge inte kan nås på grund av gängornas begränsning ska huset roteras moturs till önskat läge (upp till 360° från gänggränsen).
- 4. Dra på nytt åt husrotationsskruven till högst 0,8 Nm (7 in-lbs) när önskat läge uppnåtts.

## Steg 4. Ställ in brytarna

Konfigurera brytarna Simulate (Simulering) och Security (Säkerhet) före installation som Figur 8 visar.

- Simuleringsbrytaren akriverar eller inaktiverar simulerade varningar och simulerade statusar och värden för AI-blocket. Standardläget för simuleringsbrytaren är aktiverad.
- Säkerhetsbrytaren tillåter (öppet hänglås) eller förhindrar (låst hänglås) konfiguration av transmittern.
  - Som standard är säkerhetsbrytaren frånslagen (öppet hänglås).
  - Säkerhetsbrytaren kan aktiveras eller inaktiveras i programvaran.

Följ anvisningarna nedan för att ändra brytarkonfigurationen:

- 1. Säkra kretsen och koppla från matningen om transmittern är installerad.
- 2. Avlägsna huskåpan på motsatt sida av fältanslutningarna. Avlägsna inte instrumentkåpan i explosionsfarliga miljöer när kretsen är spänningsförande.
- 3. Ställ säkerhets- och simuleringsbrytarna i önskat läge.
- 4. Sätt tillbaka huskåpan.

### **OBS!**

Kåpan bör dras åt tills det inte finns något glapp finns mellan kåpan och huset.

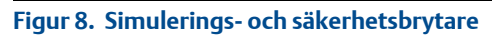

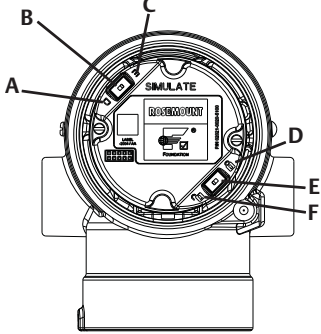

- A. Läge Simulate Disable (Simulering inaktiverad)
- B. Simuleringsbrytare
- C. Läge simulate enabled (Simulering aktiverad), standardinställning
- D. Läge security locked (Säkerhet aktiverad)
- E. Säkerhetsbrytare
- F. Läge security unlocked (Säkerhet inaktiverad), standardinställning

## Steg 5. Inkoppling, jordning och start

Använd koppartråd med tillräcklig area för att se till att spänningen inte faller under 9 VDC vid transmitterns matningsterminaler. Matningsspänningen kan variera, särskilt vid onormala förhållanden som batteridrift. Minst 12 VDC vid normala driftsförhållanden rekommenderas. En partvinnad kabel (typ A) rekommenderas.

1. För att driva transmittern ska du ansluta matningskablarna till terminalerna enligt dekalen på anslutningsblocket.

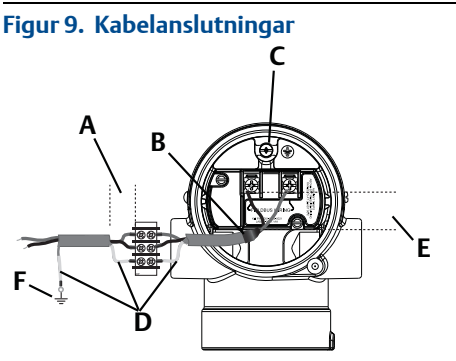

- A. Minimera avstånd
- B. Trimma kabelskärmen och isolera
- C. Skyddsjordsanslutning (jorda inte kabelskärmen vid transmittern)
- D. Isolera kabelskärm
- E. Minimera avstånd
- F. Anslut kabelskärmen till matningens jord

### **OBS!**

Matningsanslutningarna på 2051 är polaritetsokänsliga, vilket betyder att den elektriska polariteten i matningskablarna inte har någon betydelse när de kopplas till matningsanslutningarna. Om polaritetskänsliga enheter ansluts till segmentet ska terminalpolariteten följas. När du ansluter till skruvterminalerna bör krimpkontaktelement användas.

2. Dra åt anslutningsskruvarna för att vara säker på tillräcklig kontakt. Ingen ytterligare matning behövs.

## Jordning av signalkabel

Dra inte signalkablar i kabelrör eller öppna kabelstegar tillsammans med matningskabel eller i närheten av kraftfull elektrisk utrustning. Jordningsavslutningarna sitter på utsidan av elektronikhuset och inuti anslutningsutrymmet. Dessa jordningsanslutningar används när transientskyddets anslutningsblock installerats eller för att uppfylla lokala bestämmelser.

- 1. Ta bort huskåpan för fältanslutningarna.
- 2. Anslut ledningsparet och jorden i enlighet med Figur 9.
  - a. Kapa kabelskärmen så kort som är praktiskt och isolera den så att den inte vidrör transmitterhuset.

Jorda INTE kabelskärmen vid transmittern. Om kabelskärmen kommer i kontakt med transmitterhuset kan det skapa jordslingor och orsaka kommunikationsstörningar.

- b. Anslut kabelskärmarna utan avbrott till matningens jord.
- c. Anslut kabelskärmarna för hela segmentet till en god markjord vid matningen.

#### OBS!

Felaktig jordning är den vanligaste orsaken till dålig kommunikation i segment.

- 3. Sätt tillbaka huskåpan. Kåpan bör dras åt tills inget glapp finns mellan kåpan och huset.
- 4. Plugga igen och försegla oanvända kabelanslutningar.

### Matning

Transmittern behöver 9–32 VDC (9–30 VDC för egensäkerhet och 9–17,5 VDC för FISCO-egensäkerhet) för drift och alla funktioner.

### Strömutjämning

Ett fältbussegment kräver strömutjämning för att isolera matningsspänningen och filtret samt koppla bort segmentet från andra segment som är anslutna till samma matning.

## Jordning

Fältbussegmentets signalledningar får inte jordas. Om någon av signalledningarna kortsluts mot jord kommer hela fältbussegmentet att sluta fungera.

## Jordning av skärmad kabel

För att skydda fältbussegmentet från brus krävs jordningstekniker där den skärmade kabeln jordas vid en punkt, så att jordningsslingor undviks. Anslut kabelskärmarna för hela segmentet till en god markjord vid matningen.

## Signalavslutning

Alla fältbussegment bör ha en avslutningsanordning installerad i början och slutet av varje segment.

## Enhetssökning

Enheter installeras, konfigureras och används med tiden ofta av flera olika personer. Med hjälp av funktionen "Locate Device" (Sök efter enhet) kan personalen använda LCD-displayen (om installerad) för att hitta önskad enhet.

På enhetens "Overview"-skärm (Översikt) klickar du på knappen "Locate Device" (Sök efter enhet). Då startar en metod där användaren kan visa meddelandet "Find me" (Hitta mig) eller ange ett anpassat meddelande som ska visas på enhetens LCD-display.

När användaren avslutar sökfunktionen återgår LCD-displayen automatiskt till normal drift.

### **OBS!**

Vissa värdar har inte stöd för sökfunktionen i DD.

## **Steg 6. Konfiguration**

De olika FOUNDATION-fältbussvärdarna eller konfigurationsverktygen har olika sätt att visa och utföra konfigurationer. Vissa använder enhetsbeskrivningar eller metoder för enhetsbeskrivning för att konfigurera och att visa data på samma sätt på alla plattformar. Det finns inget krav på att en värd eller ett konfigurationsverktyg ska ha stöd för dessa funktioner. Använd följande blockexempel för att utföra grundläggande konfiguration av transmittern. För mer avancerade konfigurationer, se referenshandboken för 2051 (dokument-nr 00809-0200-4101, vers. BA).

### **OBS!**

DeltaV-användare bör använda DeltaV Explorer för resurs- och omvandlarplintarna samt Control Studio till funktionsplintarna.

## Konfigurera AI-blocket

Om konfigurationsverktyget har stöd för Dashboard DD eller DTM kan du använda antingen den guidestyrda konfigurationen eller manuell konfiguration. Om konfigurationsverktygen inte har stöd för Dashboard DD eller DTM använder du manuell konfiguration. Nedan följer navigeringsanvisningar för alla steg nedan. Dessutom visas de skärmar som används i respektive steg i Figur 11, Menyträd för grundkonfiguration.

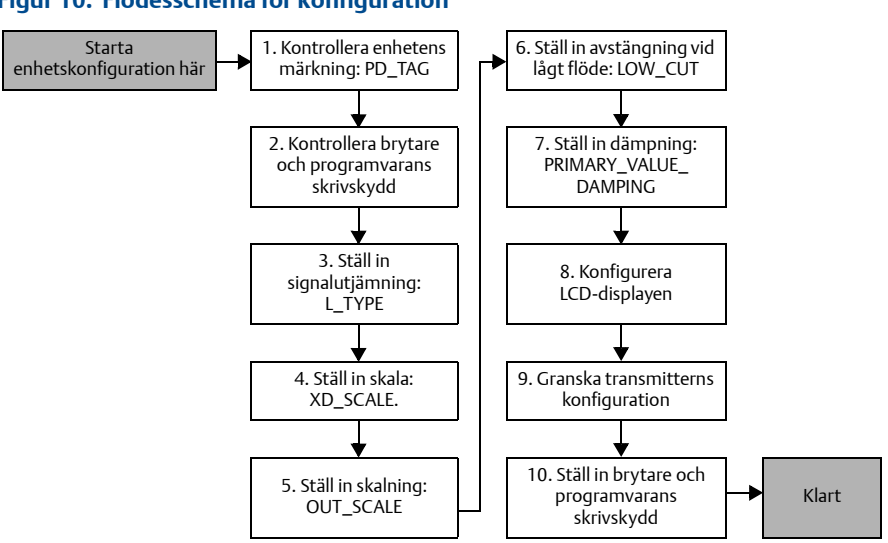

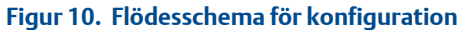

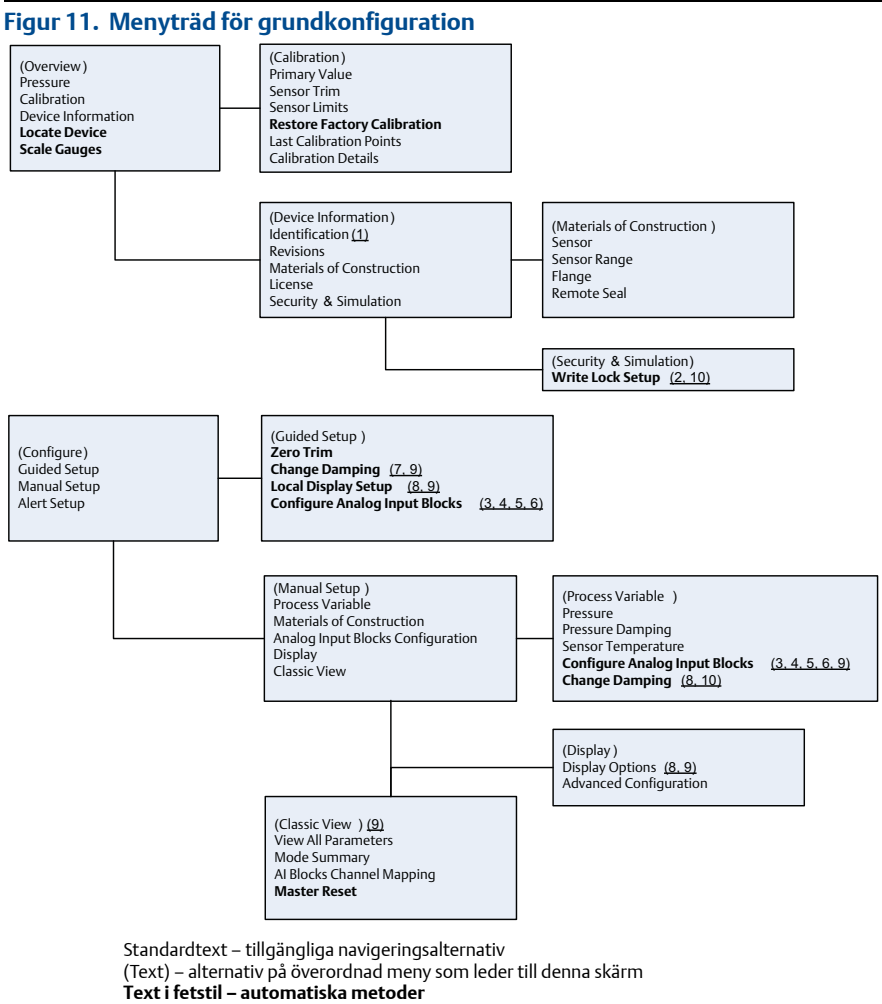

Understruken text – konfigurationsåtgärdsnummer från flödesschema för konfiguration

### Snabbstartsguide

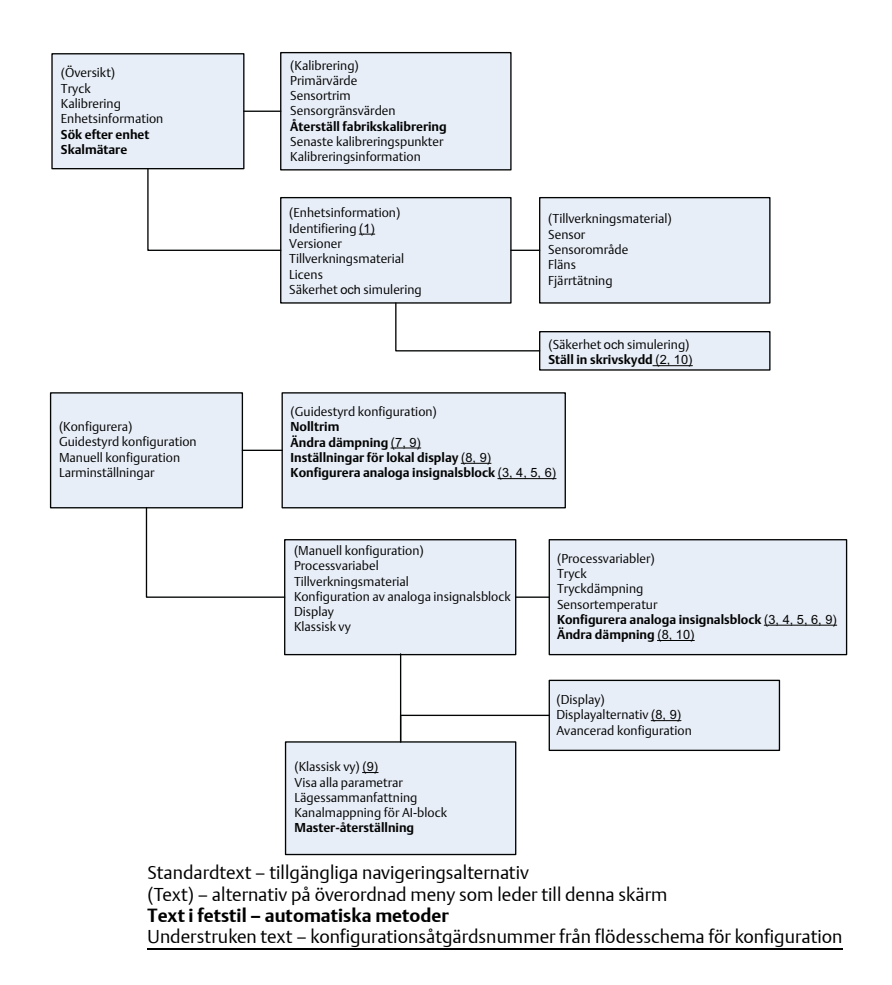

### Innan du börjar

Se Figur 10 för en stegvis illustration av processen för grundläggande enhetskonfiguration. Innan du startar konfigurationen kan det hända att du behöver kontrollera enhetsmärkningen eller inaktivera maskinvarans och programvarans skrivskydd på transmittern. Det gör du genom att följa steg 1–3 nedan. I annat fall, fortsätt med avsnittet "Navigera till konfiguration av AI-block" nedan.

- 1. Så här kontrollerar du enhetsmärkningen:
  - a. Navigering: På översiktsskärmen väljer du "Device Information" (Enhetsinformation) för att kontrollera enhetsmärkningen.

- 2. Så här kontrollerar du brytarna (se Figur 8):
  - a. Kontrollera att skrivskyddsbrytaren måste vara i olåst läge om brytaren har aktiverats i programvaran.
- 3. Så här inaktiverar du programvarans skrivskydd:
  - a. Navigering: På översiktsskärmen väljer du "Enhetsinformation" och väljer sedan fliken "Security and Simulation" (Säkerhet och simulering).
  - b. Utför "Write Lock Setup" (Ställ in skrivskydd) för att inaktivera programvarans skrivskydd.
  - c. Ställ in reglerkretsen på läge "Manual" (Manuellt) innan du påbörjar Konfiguration av Al-block.

Ställ in reglerkretsen på läge "Manual" (Manuellt) innan du påbörjar konfigurationen av det analoga insignalsblocket.

### Konfiguration av Al-block

- 1. Så här använder du guidestyrd konfiguration:
  - a. Gå till Configure (Konfigurera), därefter Guided Setup (Guidestyrd konfiguration).
  - b. Välj "Al Block Unit Setup" (Konfiguration av Al-blockenhet).

### OBS!

Den guidestyrda konfigurationen går automatiskt igenom alla steg i rätt ordning.

- 2. Så här använder du manuell konfiguration:
  - a. Gå till Konfigurera, Manual Setup (Manuell konfiguration) och sedan Process Variable (Processvariabel).
  - b. Välj "Konfiguration av AI-blockenhet".
  - c. Ställ AI-blocket i läge "Out of Service" (Ur funktion).

### **OBS!**

Vid användning av manuell konfiguration ska stegen utföras i den ordning som beskrivs i ""Konfigurera AI-blocket"".

- Kanal 1 är primärvariabeln.
- Kanal 2 är sensortemperaturen.

### OBS!

Steg 4 till Steg 7 utförs alla som en sammanhållen stegvis metod vid guidestyrd konfiguration eller på en enda skärm under manuell konfiguration.

Om du valde "Direct" (Direkt) som L\_TYPE i Steg 3 behöver du inte utföra Steg 4, Steg 5 och Steg 6. Om du valde "Indirect" (Indirekt) som L\_TYPE behöver du inte utföra Steg 6. Vid guidestyrd konfiguration hoppas alla överflödiga steg över automatiskt.

- Så här väljer du "L\_TYPE" som signalutjämning i rullgardinsmenyn:
   a. Välj L\_TYPE: "Direkt" för tryckmätningar med hjälp av enhetens standardmåttenheter.
  - b. Välj L\_TYPE: "Indirekt" för övriga tryck- och nivåenheter.
  - c. Välj L\_TYPE: "Indirect Square Root" (Indirekt kvadratrot) för flödesenheter.
- 4. Så här ställer du in "XD\_SCALE" på skalpunkterna 0 % och 100 % (transmitterns område):
  - a. Välj XD\_SCALE\_UNITS i rullgardinsmenyn.
  - b. Ange punkten för 0 % för XD\_SCALE. Detta kan höjas eller sänkas vid nivåtillämpningar.
  - c. Ange punkten för 100 % för XD\_SCALE. Detta kan höjas eller sänkas vid nivåtillämpningar.
  - d. Om L\_TYPE är "Direkt" kan AI-blocket ställas i AUTO-läge om enheten behöver lämnas in på service. Vid guidestyrd konfiguration görs detta automatiskt.
- 5. Om L\_TYPE är "Indirekt" eller "Indirekt kvadrotrot" ställer du in OUT\_SCALE för att ändra de tekniska enheterna.
  - a. Välj OUT\_SCALE\_UNITS i rullgardinsmenyn.
  - b. Ställ in det låga värdet för OUT\_SCALE. Detta kan höjas eller sänkas vid nivåtillämpningar.
  - c. Ställ in det höga värdet för OUT\_SCALE. Detta kan höjas eller sänkas vid nivåtillämpningar.
  - d. Om L\_TYPE är "Indirekt" kan AI-blocket ställas i AUTO-läge om enheten behöver lämnas in på service. Vid guidestyrd konfiguration görs detta automatiskt.
- Om L\_TYPE är "Indirekt kvadratrot" är funktionen LOW FLOW CUTOFF (Avstängning vid lågt flöde) tillgänglig.
  - a. Aktivera LOW FLOW CUTOFF (Avstängning vid lågt flöde).
  - b. Ställ in LOW\_CUT VALUE i XD\_SCALE UNITS.
  - c. AI-blocket kan ställas i AUTO-läge om enheten behöver lämnas in på service. Vid guidestyrd konfiguration görs detta automatiskt.
- 7. Ändra dämpning.
  - a. Så här använder du guidestyrd konfiguration:
    - Gå till Konfigurera, Guidestyrd konfiguration och välj "Change Damping" (Ändra dämpning).

### **OBS!**

Guidestyrd konfiguration går automatiskt igenom alla steg i rätt ordning.

 Ange önskat dämpningsvärde i sekunder. Inställningsintervallet är 0,4–60 sekunder.

- b. Så här använder du manuell konfiguration:
  - Gå till Konfigurera, Manuell konfiguration, Processvariabel och välj "Ändra dämpning".
  - Ange önskat dämpningsvärde i sekunder. Inställningsintervallet är 0,4–60 sekunder.
- 8. Konfigurera LCD-displayen (om en sådan är installerad).
  - a. Så här använder du guidestyrd konfiguration:
    - Gå till Konfigurera, Guidestyrd konfiguration och välj "Local Display Setup" (Konfigurera lokal display).

Den guidestyrda konfigurationen går automatiskt igenom alla steg i rätt ordning.

- Kryssa för rutorna för de parametrar som ska visas (högst fyra). LCD-displayen rullar igenom de valda parametrarna utan avbrott.
- b. Så här använder du manuell konfiguration:
  - Gå till Konfigurera, Manuell konfiguration och välj "Konfigurera lokal display".
  - Kryssa för de parametrar som ska visas. LCD-displayen rullar igenom de valda parametrarna utan avbrott.
- 9. Granska transmitterns konfiguration och ställ in den på serviceläge.
  - a. Granska transmitterns konfiguration med hjälp av sekvenserna för manuell konfiguration för "Konfiguration av AI-blockenheten", "Ändra dämpning" och "Set up LCD Display" (Konfigurera LCD-display).
  - b. Ändra värden efter behov.
  - c. Återgå till skärmen "Overview" (Översikt).
  - d. Om läget är "Not in Service" (Ej i drift) klickar du på knappen "Change" (Ändra) och sedan på "Return All to Service" (Återställ alla i drift).

### OBS!

Om skrivskyddet för maskin- eller programvaran inte behövs kan Steg 10 hoppas över.

### 10. Ställ in brytarna och programvarans skrivskydd.

a. Kontrollera brytarna (se Figur 8).

### **OBS!**

Brytaren för skrivskydd kan lämnas kvar i låst eller olåst läge. Brytaren för aktivering/inaktivering av simulering kan vara i något av lägena för normal enhetsdrift.

### Aktivera programvarans skrivskydd

- 1. Lämna skärmen "Översikt".
  - a. Välj "Enhetsinformation".
  - b. Välj fliken "Säkerhet och simulering".
- 2. Utför "Ställ in skrivskydd" för att aktivera programvarans skrivskydd.

## Konfigurationsparametrar för AI-block

Använd exemplen för tryck, DP-flöde och DP-nivå som vägledning.

| Parametrar                    | Ange värde/välj alternativ |                                                                     |                              |                              |                            |
|-------------------------------|----------------------------|---------------------------------------------------------------------|------------------------------|------------------------------|----------------------------|
| Channel (Kanal)               | 1 = tryck, 2               | 1 = tryck, 2 = sensortemperatur                                     |                              |                              |                            |
| L-type                        | Direct (Dir                | Direct (Direkt), Indirect (Indirekt) eller Square Root (Kvadratrot) |                              |                              |                            |
| XD_Scale                      | Skala och f                | Skala och tekniska enheter                                          |                              |                              |                            |
|                               | Pa                         | bar                                                                 | torr vid 0 °C                | ftH <sub>2</sub> 0 vid 4 °C  | mH <sub>2</sub> 0 vid 4 °C |
| <b>OBS!</b><br>Väli endast de | kPa                        | mbar                                                                | kg/cm <sup>2</sup>           | ftH <sub>2</sub> 0 vid 60 °F | mmHg vid 0 °C              |
| enheter som stöds             | mPa                        | psf                                                                 | kg/m <sup>2</sup>            | ftH <sub>2</sub> 0 vid 68 °F | mmHg vid 0 °C              |
| av enheten.                   | hPa                        | atm                                                                 | inH <sub>2</sub> 0 vid 4 °C  | mmH <sub>2</sub> 0 vid 4 °C  | inHg vid 0 °C              |
|                               | Grader C                   | psi                                                                 | inH <sub>2</sub> 0 vid 60 °F | mmH <sub>2</sub> 0 vid 68 °C | mHg vid 0 °C               |
|                               | Grader F                   | g/cm <sup>2</sup>                                                   | inH <sub>2</sub> 0 vid 68 °F | cmH <sub>2</sub> 0 vid 4 °C  |                            |
| Out_Scale                     | Skala och tekniska enheter |                                                                     |                              |                              |                            |

### Exempel för tryck

| Parametrar                                              | Ange värde/välj alternativ            |  |
|---------------------------------------------------------|---------------------------------------|--|
| Channel (Kanal)                                         | 1                                     |  |
| L_Type                                                  | Direct (Direkt)                       |  |
| XD_Scale                                                | Se listan över måttenheter som stöds. |  |
| OBS!<br>Väli endast de enheter som enheten har stöd för |                                       |  |

Välj endast de enheter som enheten har stöd för.

| Out_Scale | Ställ in värden utanför driftsområdet. |
|-----------|----------------------------------------|

### Exempel för DP-flöde

| Parametrar                                                      | Ange värde/välj alternativ        |
|-----------------------------------------------------------------|-----------------------------------|
| Channel (Kanal)                                                 | 1                                 |
| L_Type                                                          | Square Root (Kvadratrot)          |
| XD_Scale                                                        | 0–100 inH <sub>2</sub> 0 vid 68°F |
| <b>OBS!</b><br>Välj endast de enheter som enheten har stöd för. |                                   |

| Out_Scale       | 0–20 GPM                     |
|-----------------|------------------------------|
| Low_Flow_Cutoff | inH <sub>2</sub> 0 vid 68 °F |

### Exempel för DP-nivå

| Parametrar                                               | Ange värde/välj alternativ        |  |
|----------------------------------------------------------|-----------------------------------|--|
| Channel (Kanal)                                          | 1                                 |  |
| L_Type                                                   | Indirect (Indirekt)               |  |
| XD_Scale                                                 | 0–300 inH <sub>2</sub> 0 vid 68°F |  |
| OBS!<br>Välj endast de enheter som enheten har stöd för. |                                   |  |
| Out_Scale                                                | 0–25 ft.                          |  |

## Visa tryck på LCD-displayen

1. Markera kryssrutan "Pressure" (Tryck) på displayens konfigurationsskärm.

## Steg 7. Nolltrimning av transmittern

### **OBS!**

Transmittrar levereras helt kalibrerade enligt önskemål eller med tillverkarens grundvärden med maximalt mätområde (mätområde = övre områdesgräns).

Ett nolltrim är en enkelpunktsjustering för att kompensera monteringsläges- och statiska tryckeffekter. När du utför ett nolltrim, ska du se till att utjämningsventilen är öppen och att alla vätskefyllda impulsrör har fyllts till korrekt nivå.

Transmittern tillåter endast trimning av 3–5 % URL nollfel. Använd XD\_Scaling, Out\_Scaling och indirekt L\_Type från AI-blocket for att kompensera för felet om du har ett större nollfel.

1. Så här använder du guidestyrd konfiguration:

a. Gå till Konfigurera, Guidestyrd konfiguration och välj "Zero Trim" (Nolltrim). b. Metoden utför nolltrimning.

- 2. Så här använder du manuell konfiguration:
  - a. Gå till Översikt, Calibration (Kalibrering), Sensor Trim (Sensortrim) och välj "Nolltrim".
  - b. Metoden utför nolltrimning.

## Produktintyg för modell 2051

Vers. 1.0

## Information om EU-direktiv

En kopia av EG-försäkran om överensstämmelse finns i slutet av snabbstartsguiden. Den senaste versionen av EG-försäkran om överensstämmelse finns på <u>www.rosemount.com</u>.

# FM Approvals intyg för användning i icke-explosionsfarliga miljöer

Som en rutinåtgärd har transmittern undersökts och testats – för att kontrollera att utförandet uppfyller grundläggande elektriska, mekaniska och brandskyddsmässiga krav – av FM Approvals, ett nationellt erkänt testlaboratorium [Nationally Recognized Testing Laboratory, NRTL]) auktoriserat av Federal Occupational Safety and Health Administration (OSHA, USA:s motsvarighet till Arbetsmiljöverket).

### Nordamerika

E5 FM explosionssäker och dammgnistsäker

Intygs-nr: 3032938

Standarder: FM-klass 3600 – 2011, FM-klass 3615 – 2006, FM-klass 3810 – 2005, ANSI/NEMA 250 – 1991, ANSI/IEC 60529 – 2004

Märkdata:Explosionssäker KL. I, DIV. 1, GR. B, C, D; dammgnistsäker KL. II, DIV. 1,<br/>GR. E, F, G; KL. III; T5 ( $-50 \text{ °C} \le Ta \le +85 \text{ °C}$ ); fabriksförseglad; typ 4X

I5 FM egensäkerhet och gnistfrihet Intygs-nr: 3033457

Standarder: FM-klass 3600 – 1998, FM-klass 3610 – 2007, FM-klass 3611 – 2004, FM-klass 3810 – 2005

Märkdata: Egensäker KL. I, DIV. 1, GR. A, B, C, D; KL. II, DIV. 1, GR. E, F, G; klass III; DIV. 1 vid inkoppling i enlighet med Rosemount-ritning 02051-1009; klass I, zon 0; AEx ia IIC T4; gnistfri KL. 1, DIV. 2, GR. A, B, C, D; T4 (–50 °C ≤ Ta ≤ +70 °C); typ 4x

### Särskilda villkor för säker användning (x):

- Transmitterhuset till modell 2051 kan innehålla aluminium och betraktas som en potentiell antändningsrisk vid slag, stötar eller friktion. Försiktigt måste därför iakttas under installationen för att förhindra slag, stötar och friktion.
- Transmittermodell 2051 med inkopplingsterminal med transientskydd (tillvalskod T1) klarar inte det dielektriska hållfasthetstestet på 500 Vrms. Hänsyn till denna omständighet måste tas vid installation.

### IE FM FISCO

Intygs-nr: 3033457

- Standarder: FM-klass 3600 1998, FM-klass 3610 2007, FM-klass 3611 2004, FM-klass 3810 – 2005
- Märkdata: Egensäker KL. I, DIV. 1, GR. A, B, C, D vid inkoppling i enlighet med Rosemount-ritning 02051-1009 (–50 °C ≤ Ta ≤ +60 °C); typ 4x

### Särskilda villkor för säker användning (x):

- Transmitterhuset till modell 2051 kan innehålla aluminium och betraktas som en potentiell antändningsrisk vid slag, stötar eller friktion. Försiktigt måste därför iakttas under installationen för att förhindra slag, stötar och friktion.
- Transmittermodell 2051 med inkopplingsterminal med transientskydd (tillvalskod T1) klarar inte det dielektriska hållfasthetstestet på 500 Vrms. Hänsyn till denna omständighet måste tas vid installation.

E6 CSA Explosionssäker, dammgnistsäker Intygs-nr: 2041384

Standarder: CSA-std C22.2 nr 142 – M1987, CSA-std C22.2 nr 30 – M1986, CSA-std C22.2 nr 213 – M1987, ANSI/ISA 12.27.01 – 2003, CAN/CSA-E60079-0:07, CAN/CSA-E60079-1:07

- Märkdata: Explosionssäker för klass I, division 1, grupp B, C och D. Dammgnistsäker för klass II och III, division 1, grupp E, F och G. Lämplig för klass I, division 2, grupp A, B, C and D för farliga miljöer inom- och utomhus. Klass I, zon 1, Ex d IIC T5. Kapslingklass 4X, fabriksförseglad. Enkel försegling.
- I6 CSA egensäkerhet

Intygs-nr: 2041384

 Standarder:
 CSA-std C22.2 nr 142 – M1987, CSA-std C22.2 nr 213 – M1987, CSA-std

 C22.2 nr 157 – 92, CSA-std C22.2 nr 213 – M1987, ANSI/ISA 12.27.01 – 2003, CAN/CSA-E60079-0:07, CAN/CSA-E60079-11:02

Märkdata: Egensäker för klass I, division 1, grupp A, B, C och D vid anslutning i enlighet med Rosemount-ritning 02051-1008. Temperaturkod T3C. Klass I, zon 1, Ex ia IIC T3C. Enkel försegling. Kapslingstyp 4X.

### Europa

E1 ATEX flamsäker

Intygs-nr: KEMA 08ATEX0090X

Standarder: SS-EN 60079-0:2006, SS-EN 60079-1:2007, SS-EN 60079-26:2007

Märkdata:  $\bigotimes$  II 1/2 G Ex d IIC T6 Ga/Gb (–50  $\leq$  Ta  $\leq$  65 °C);

Ex d IIC T5 Ga/Gb (–50 ≤ Ta ≤ 80 °C) IP66

Vmax = 42,4 VDC

### Särskilda villkor för säker användning (x):

- 1. Ex d-blindpluggar, kabelförskruvningar och ledningar måste vara lämpade för en temperatur på 90 °C.
- Denna anordning innehåller ett tunt väggmembran. Vid installation, underhåll och användning ska hänsyn tas till de miljöförhållanden som membranet kommer att utsättas för. Tillverkarens underhållsanvisningar måste följas noggrant för att bibehålla säkerheten under dess förväntade livstid.
- Kontakta Emerson för vidare information om de flamsäkra förbandens mått om reparation är nödvändig.
- I1 ATEX egensäkerhet

Intygs-nr: Baseefa08ATEX0129X

Standarder: SS-EN 60079-0:2012, SS-EN 60079-11:2012

Märkdata: II 1 G Ex ia IIC T4 Ga, T4 (–60 °C  $\leq$  Ta  $\leq$  +70 °C)

|                              | HART     | Fältbuss/PROFIBUS |
|------------------------------|----------|-------------------|
| Spänning (U <sub>i</sub> )   | 30 V     | 30 V              |
| Ström (I <sub>i</sub> )      | 200 mA   | 300 mA            |
| Effekt (P <sub>i</sub> )     | 1 W      | 1,3 W             |
| Kapacitans (C <sub>i</sub> ) | 0,012 µF | 0 µF              |
| Induktans (L <sub>i</sub> )  | 0 mH     | 0 mH              |

#### Ingångsparametrar

### Särskilda villkor för säker användning (x):

- 1. Apparaten klarar inte testet för 500 V isolering från jord och hänsyn till denna omständighet måste tas vid installation.
- Skyddskåpan kan vara tillverkad av aluminiumlegering och ha en skyddsfinish i polyuretanlack. Var dock försiktig och skydda den mot slag, stötar och nötning om den monteras i zon 0.

#### IA ATEX FISCO

 $\label{eq:standarder:standarder: SS-EN 60079-0:2012, SS-EN 60079-11:2012} \\ Märkdata: \qquad \textcircled{II 1 G Ex ia IIC T4 (-60 °C < Ta < +60 °C)} \\ \end{aligned}$ 

| ngangsparametra              |         |
|------------------------------|---------|
|                              | FISCO   |
| Spänning (U <sub>i</sub> )   | 17,5 V  |
| Ström (I <sub>i</sub> )      | 380 mA  |
| Effekt (P <sub>i</sub> )     | 5,32 W  |
| Kapacitans (C <sub>i</sub> ) | < 5 nF  |
| Induktans (L <sub>i</sub> )  | < 10 µH |

Ingångenarametrar

#### Särskilda villkor för säker användning (x):

- Apparaten klarar inte testet för 500 V isolering från jord och hänsyn till denna omständighet måste tas vid installation.
- Skyddskåpan kan vara tillverkad av aluminiumlegering och ha en skyddsfinish i polyuretanlack. Var dock försiktig och skydda den mot slag, stötar och nötning om den monteras i zon 0.

### N1 ATEX typ n

 Intygs-nr: Baseefa08ATEX0130X

 Standarder:
 SS-EN 60079-0:2012, SS-EN 60079-15:2010

 Märkdata:
 III 3 G Ex nA IIC T4 Gc (-40 °C ≤ Ta ≤ +70 °C)

 Ui = 42,4 VDC max
 VDC max

#### Särskilda villkor för säker användning (x):

1. Apparaten klarar inte det 500 V-isoleringstest som krävs enligt SS-EN 60079-15. Hänsyn till denna omstädighet måste tas vid installation.

#### ND ATEX damm

Intygs-nr: Baseefa08ATEX0182X Standarder: SS-EN 60079-0:2012, SS-EN 60079-31:2009 Märkdata: II 1 D Ex ta IIIC T95°C T<sub>500</sub> 105°C Da (–20 °C ≤ Ta ≤ +85 °C)

#### Särskilda villkor för säker användning (x):

 Om apparaten är utrustad med en 90 V-transientdämpare (tillval) klarar den inte testet för 500 V isolering från jord. Hänsyn till denna omständighet måste tas vid installationen.

### Internationella

E7 IECEx flamsäker

Intygs-nr: IECExKEM08.0024X Standarder: IEC60079-0:2004, IEC60079-1:2007-04, IEC60079-26:2006 Märkdata: Ex d IIC T6/T5 Ga/Gb, T6 (–50 °C ≤ Ta ≤ +65 °C), T5 (–50 °C ≤ Ta ≤ +80 °C);

| Processtemperatur |                    |
|-------------------|--------------------|
| Temperaturklass   | Processtemperatur  |
| Т6                | –50 °C till +65 °C |
| T5                | –50 °C till +80 °C |

### Särskilda villkor för säker användning (x):

- Denna anordning innehåller ett tunt väggmembran. Vid installation, underhåll och användning ska hänsyn tas till de miljöförhållanden som membranet kommer att utsättas för. Tillverkarens anvisningar för installation och underhåll skall följas i detalj för att garantera säkerhet under dess förväntade livslängd.
- Ex d-blindpluggar, kabelförskruvningar och kablar måste lämpa sig för en temperatur på 90 °C.
- 17 IECEx egensäkerhet

Intygs-nr: IECExBAS08.0045X Standarder: IEC60079-0:2011, IEC60079-11:2011 Märkdata: HART: Ex ia IIC T4 Ga (–60 °C ≤ Ta ≤ +70 °C)

|                              | HART                                  | Fältbuss/PROFIBUS |  |
|------------------------------|---------------------------------------|-------------------|--|
| Spänning (U <sub>i</sub> )   | Spänning (U <sub>i</sub> ) 30 V 30 V  |                   |  |
| Ström (I <sub>i</sub> )      | Ström (I <sub>i</sub> ) 200 mA 300 mA |                   |  |
| Effekt (P <sub>i</sub> )     | 1 W 1,3 W                             |                   |  |
| Kapacitans (C <sub>i</sub> ) | 0,012 µF                              | 0 µF              |  |
| Induktans (L <sub>i</sub> )  | 0 mH                                  | 0 mH              |  |

#### Ingångsparametrar

### Särskilda villkor för säker användning (x):

- 1. Apparaten klarar inte testet för 500 V isolering från jord och hänsyn till denna omständighet måste tas vid installation.
- Skyddskåpan kan vara tillverkad av aluminiumlegering och ha en skyddsfinish i polyuretanlack. Var dock försiktig och skydda den mot slag, stötar och nötning om den monteras i zon 0.
- IG IECEx FISCO

Intygs-nr: IECExBAS08.0045X Standarder: IEC60079-0:2011, IEC60079-11:2011 Märkdata: Ex ia IIC T4 Ga (-60 °C  $\leq$  Ta  $\leq$  +60 °C)

| ingangsparametrai            |         |  |
|------------------------------|---------|--|
|                              | FISCO   |  |
| Spänning (U <sub>i</sub> )   | 17,5 V  |  |
| Ström (I <sub>i</sub> )      | 380 mA  |  |
| Effekt (P <sub>i</sub> )     | 5,32 W  |  |
| Kapacitans (C <sub>i</sub> ) | < 5 nF  |  |
| Induktans (L <sub>i</sub> )  | < 10 µH |  |

#### Ingångsparametrar

#### Särskilda villkor för säker användning (x):

- Apparaten klarar inte testet för 500 V isolering från jord och hänsvn till denna 1 omständighet måste tas vid installation.
- 2. Skyddskåpan kan vara tillverkad av aluminiumlegering och ha en skyddsfinish i polyuretanlack. Var dock försiktig och skydda den mot slag, stötar och nötning om den monteras i zon 0.

#### N7 IECEx typ n

Intygs-nr: IECExBAS08.0046X Standarder: IEC60079-0:2011, IEC60079-15:2010 Märkdata: Ex nA IIC T4 Gc ( $-40 \degree C \le Ta \le +70 \degree C$ )

#### Särskilda villkor för säker användning (x):

Apparaten klarar inte det 500 V-isoleringstest som krävs enligt IEC60079-15. Hänsyn till 1 denna omständighet måste tas vid installation.

### **Brasilien**

E2 INMETRO flamsäker

Intygs-nr: CEPEL 09.1767X, CEPEL 11.2065X

Standarder: ABNT NBR IEC60079-0:2008. ABNT NBR IEC60079-1:2009. ABNT NBR IEC60079-26:2008

Märkdata: Ex d IIC T6/T5 Ga/Gb IP66, T6 ( $-50 \degree C \le Ta \le +65 \degree C$ ), T5 ( $-50 \degree C \le Ta \le +80 \degree C$ )

### Särskilda villkor för säker användning (x):

- Denna anordning innehåller ett tunt väggmembran. Vid installation, underhåll och 1. användning ska hänsvn tas till de miliöförhållanden som membranet kommer att utsättas för. Tillverkarens anvisningar för installation och underhåll skall följas i detalj för att garantera säkerhet under dess förväntade livslängd.
- 2. Ex d-blindpluggar, kabelförskruvningar och kablar måste lämpa sig för en temperatur på 90 °C.
- 12 INMETRO egensäkerhet

Intvas-nr: CEPEL 09.1768X, CEPEL 11.2066X

Standarder: ABNT NBR IEC60079-0:2008, ABNT NBR IEC60079-11:2009, ABNT NBR IEC 60079-26: 2008

HART: Ex ia IIC T4 Ga IP66W, T4 ( $-60 \degree C \le Ta \le +70 \degree C$ ) Märkdata: Fältbuss/PROFIBUS: Ex ia IIC T4 Ga ( $-60 \degree C \le Ta \le +70 \degree C$ )

|                              | HART     | Fältbuss/PROFIBUS |
|------------------------------|----------|-------------------|
| Spänning (U <sub>i</sub> )   | 30 V     | 30 V              |
| Ström (I <sub>i</sub> )      | 200 mA   | 300 mA            |
| Effekt (P <sub>i</sub> )     | 0,9 W    | 1,3 W             |
| Kapacitans (C <sub>i</sub> ) | 0,012 µF | 0 µF              |
| Induktans (L <sub>i</sub> )  | 0 mH     | 0 mH              |

### Ingångenarametrar

### Särskilda villkor för säker användning (x):

Om apparaten är utrustad med en 90 V-transientdämpare (tillval) klarar den inte det 1 500 V-isoleringstest som krävs enligt punkt 6.3.12 i ABNT NBR IRC 60079-11: 2008. Hänsyn till denna omständighet måste tas vid installation.

#### IB INMETRO FISCO

Intygs-nr: CEPEL 09.1768X, CEPEL 11.2066X Standarder: ABNT NBR IEC60079-0:2008, ABNT NBR IEC60079-11:2009, ABNT NBR IEC 60079-26: 2008 Märkdata: Ex ia IIC T4 Ga IP66W (–60 °C ≤ Ta ≤ +60 °C)

| ingangsparametra             |         |  |
|------------------------------|---------|--|
|                              | FISCO   |  |
| Spänning (U <sub>i</sub> )   | 17,5 V  |  |
| Ström (I <sub>i</sub> )      | 380 mA  |  |
| Effekt (P <sub>i</sub> )     | 5,32 W  |  |
| Kapacitans (C <sub>i</sub> ) | < 5 nF  |  |
| Induktans (L <sub>i</sub> )  | < 10 µH |  |

Ingångsparametrar

#### Särskilda villkor för säker användning (x):

 Om apparaten är utrustad med en 90 V-transientdämpare (tillval) klarar den inte det 500 V-isoleringstest som krävs enligt punkt 6.3.12 i ABNT NBR IRC 60079-11: 2008. Hänsyn till denna omständighet måste tas vid installation.

### Kina

1.

E3 Kina flamsäker

Intygs-nr: GYJ13.1386X; GYJ10.1321X [flödesmätare] Standarder: GB3836.1-2000, GB3836.2-2000 Märkdata: Ex d IIC T6/T5, T6 (–50 °C ≤ Ta ≤ +65 °C), T5 (–50 °C ≤ Ta ≤ +80 °C)

### Särskilda villkor för säker användning (x):

- Bokstaven x används för att indikera särskilda villkor för användning:
  - Ex d-blindpluggar, kabelförskruvningar och kablar måste lämpa sig för en temperatur på 90 °C.
- 2. Följande förhållande råder mellan omgivningstemperatur och temperaturklass är:

| Та            | Temperaturklass |
|---------------|-----------------|
| –50 °C~+80 °C | Т5              |
| –50 °C~+65 °C | Т6              |

- 3. Jordkopplingen i kapslingen ska anslutas på ett säkert sätt.
- Lyd varningen "Keep tight when the circuit is alive." (Håll tätt när kretsen är strömförande.)
- 5. Under installationen får det inte finnas något inslag av fara för det flamsäkra höljet.
- En NEPSI-godkänd kabelanslutning som ger skydd av typ Ex d IIC och lämplig gängning sk användas vid installation i farliga miljöer. Blindpluggar bör sättas på överflödiga kabelanslutningar.
- 7. Slutanvändare tillåts inte ändra på interna komponenter.
- 8. Underhåll måste utföras i icke explosionsfarlig miljö.
- 9. Under installation, drift och underhåll av produkten ska hänsyn tas till bestämmelserna i följande standarder:

GB3836.13-1997, "Electrical apparatus for explosive gas atmospheres Part 13: Repair and overhaul for apparatus used in explosive gas atmospheres" (Elektrisk utrustning för explosiv gasatmosfär, del 13: Reparation och översyn av utrustning använd i explosiv gasatmosfär).

GB3836.15-2000, "Electrical apparatus for explosive gas atmospheres Part 15: Electrical installations in hazardous area (other than mines)" (Elektrisk utrustning för explosiv gasatmosfär, del 15: Elinstallation i farliga miljöer [ej gruvdrift]).

GB3836.16-2006, "Electrical apparatus for explosive gas atmospheres Part 16: Inspection and maintenance of electrical installation (other than mines)" (Elektrisk utrustning för explosiv gasatmosfär, del 16: Inspektion och underhåll av elinstallation [ej gruvdrift]). GB50257-1996, "Code for construction and acceptance of electric device for explosion atmospheres and fire hazard electrical equipment installation engineering" (Norm för konstruktion och godkännande av elektrisk utrustning för explosionsfarliga miljöer och teknik för installation av elektrisk utrustning när brandrisk föreligger).

**I3** Kina egensäkerhet

Intygs-nr: GYJ12.1295X; GYJ10.1320X [flödesmätare] Standarder: GB3836.1-2010, GB3836.4-2010, GB3836.20-2010 Märkdata: Ex ia IIC T4 Ga

#### Särskilda villkor för säker användning (x):

- Bokstaven x används för att indikera särskilda villkor för användning:
  - Om apparaten är utrustad med en 90 V-transientdämpare (tillval) klarar den inte 500 V-isoleringstestet i en minut. Hänsyn till denna omständighet måste tas vid installationen.
  - Skyddskåpan kan vara tillverkad av aluminiumlegering och ha en skyddsfinish i polyuretanlack. Var dock försiktig och skydda den mot slag, stötar och nötning om den monteras i zon 0.
     Följande förhållande råder mellan T-kod och intervallet för omgivningstemperatur:

2.

1.

ModellT-kodTemperaturområdeHART, fältbuss, Profibus och<br/>lågspänningT4 $-60 \degree C \le Ta \le +70 \degree C$ IågspänningFISCOT4 $-60 \degree C \le Ta \le +60 \degree C$ Flödesmätare med 644-temperaturhusT4 $-40 \degree C \le Ta \le +60 \degree C$ 

3.

Parametrar för egensäkerhet:

|                              | HART     | Fältbuss/PROFIBUS | FISCO   |
|------------------------------|----------|-------------------|---------|
| Spänning (U <sub>i</sub> )   | 30 V     | 30 V              | 17,5 V  |
| Ström (I <sub>i</sub> )      | 200 mA   | 300 mA            | 380 mA  |
| Effekt (P <sub>i</sub> )     | 1 W      | 1,3 W             | 5,32 W  |
| Kapacitans (C <sub>i</sub> ) | 0,012 µF | 0 µF              | < 5 nF  |
| Induktans (L <sub>i</sub> )  | 0 mH     | 0 mH              | < 10 µH |

Anm. 1: FISCO-parametrar uppfyller kraven för FISCO-fältenheter i GB3836.19-2010 Anm. 2: [För flödesmätare] När en 644-temperaturtransmitter används ska temperaturtransmittern användas med Ex-godkänd apparatur för att åstadkomma ett system för explosionsskydd som kan användas i miljöer med explosiv gas. Ledningar och anslutningar ska uppfylla kraven i bruksanvisningen för både 644-temperaturtransmittern och tillhörande apparatur. Kablarna mellan 644-temperaturtransmitter och tillhörande apparatur ska vara skärmade (kablarna måste ha isolerad skärm). Kabelskärmen måste vara ordentligt jordad i en icke-farlig miljö.

- 4. Produkten ska användas med Ex-godkänd apparatur för att åstadkomma ett system för explosionsskydd som kan användas i miljöer med explosiv gas. Ledningar och anslutningar ska uppfylla kraven i bruksanvisningen för produkten och tillhörande apparatur.
- Kablarna mellan transmitter och tillhörande apparat ska vara skärmade (kablarna måste ha isolerad kabelskärm). Kabelskärmen måste vara ordentligt jordad i en icke-farlig miljö.
- Slutanvändare får inte ändra några komponenter invändigt, utan ska rådgöra med tillverkaren om saken för att undvika att skada produkten.
- 7. Under installation, drift och underhåll av produkten ska hänsyn tas till bestämmelserna i följande standarder:

GB3836.13-1997, "Electrical apparatus for explosive gas atmospheres Part 13: Repair and overhaul for apparatus used in explosive gas atmospheres" (Elektrisk utrustning för explosiv gasatmosfär, del 13: Reparation och översyn av utrustning använd i explosiv gasatmosfär).

. . . GB3836.16-2006, "Electrical apparatus for explosive gas atmospheres Part 16: Inspection and maintenance of electrical installation (other than mines)" (Elektrisk utrustning för explosiv gasatmosfär, del 16: Inspektion och underhåll av elinstallation [ej gruvdrift]).

GB50257-1996, "Code for construction and acceptance of electric device for explosion atmospheres and fire hazard electrical equipment installation engineering" (Norm for konstruktion och godkännande av elektrisk utrustning för explosionsfarliga miliöer och teknik för installation av elektrisk utrustning när brandrisk föreligger).

### Japan

E4 Japan flamsäker

> Intygs-nr: TC20598, TC20599, TC20602, TC20603 [HART]; TC20600, TC20601, TC20604, TC20605 [fältbuss]

Märkdata: Ex d IIC T5

### Kombinationsintyg

- K1 Kombination av E1, I1, N1 och ND
- **K2** Kombination av E2 och I2
- K5 Kombination av E5 och I5
- K6 Kombination av E6 och I6
- K7 Kombination av E7. I7 och N7
- KB Kombination av K5 och K6
- **KD** Kombination av K1. K5 och K6

### Ytterligare intyg

- SBS ABS-typgodkännanden (American Bureau of Shipping) Intygs-nr: 09-HS446883B Avsett bruk: Mätning av övertryck eller absolut tryck i vätske-, gas- eller ångflöde på ABSklassade fartyg, marin användning och offshoreinstallationer. ABS-regler: Regler för stålfartyg
- SBV BV-typgodkännanden (Bureau Veritas) Intygs-nr: 23157 BV-regler: Bureau Veritas regler för klassificering av stålfartyg Omfattning: Klassanmärkningar: AUT-UMS. AUT-CCS. AUT-PORT och AUT-IMS: trycktransmittern får inte installeras på dieselmotorer

SDN Det Norske Veritas (DNV) typgodkännande Intygs-nr: A-13245 Avsett bruk: Det Norske Veritas regler för klassificering av fartyg, höghastighetsfartyg och lätta fartyg och Det Norske Veritas offshorenormer. Omfattning:

| Platsklasser  |      |  |
|---------------|------|--|
| Beskrivning   | 2051 |  |
| Temperatur    | D    |  |
| Luftfuktighet | В    |  |
| Vibration     | A    |  |
| EMC           | В    |  |
| Kapsling      | D    |  |

SLL Lloyd's Registers (LR) typgodkännande Intygs-nr: 11/60002 Omfattning: Miljökategorier ENV1, ENV2, ENV2 och ENV5

| EU Declarati                                   | ion of Conformity                                    |
|------------------------------------------------|------------------------------------------------------|
| No: RM                                         | ID 1087 Rev. I                                       |
|                                                |                                                      |
| We,                                            |                                                      |
| Rosemount, Inc.                                |                                                      |
| 8200 Market Boulevard                          |                                                      |
| Chanhassen, MN 55317-9085                      |                                                      |
| USA                                            |                                                      |
| leclare under our sole responsibility that the | e product,                                           |
|                                                |                                                      |
| Rosemount 2051/3051 V                          | Vireless Pressure Transmitters                       |
|                                                |                                                      |
| nanufactured by,                               |                                                      |
| Resemount Inc                                  |                                                      |
| 8200 Market Boulevard                          |                                                      |
| Chanhassen, MN 55317-9685                      |                                                      |
| USA                                            |                                                      |
|                                                |                                                      |
| o which this declaration relates, is in contor | mity with the provisions of the European Union       |
| Succuves, menoring the faces affectorients     | , as shown in the attached schedule.                 |
| Assumption of conformity is based on the a     | pplication of the harmonized standards and, when     |
| applicable or required, a European Union no    | otified body certification, as shown in the attached |
| chedule.                                       |                                                      |
|                                                |                                                      |
|                                                |                                                      |
|                                                |                                                      |
|                                                |                                                      |
|                                                |                                                      |
|                                                |                                                      |
| 8 <b>a</b>                                     |                                                      |
| IIIRt                                          |                                                      |
| ant The                                        | Vice President of Global Quality                     |
| (signature)                                    | (function)                                           |
|                                                |                                                      |
| Chein LaDoint                                  | 1-Feb-19: Shakopee MN USA                            |
| CIIIIS LaPoint                                 |                                                      |

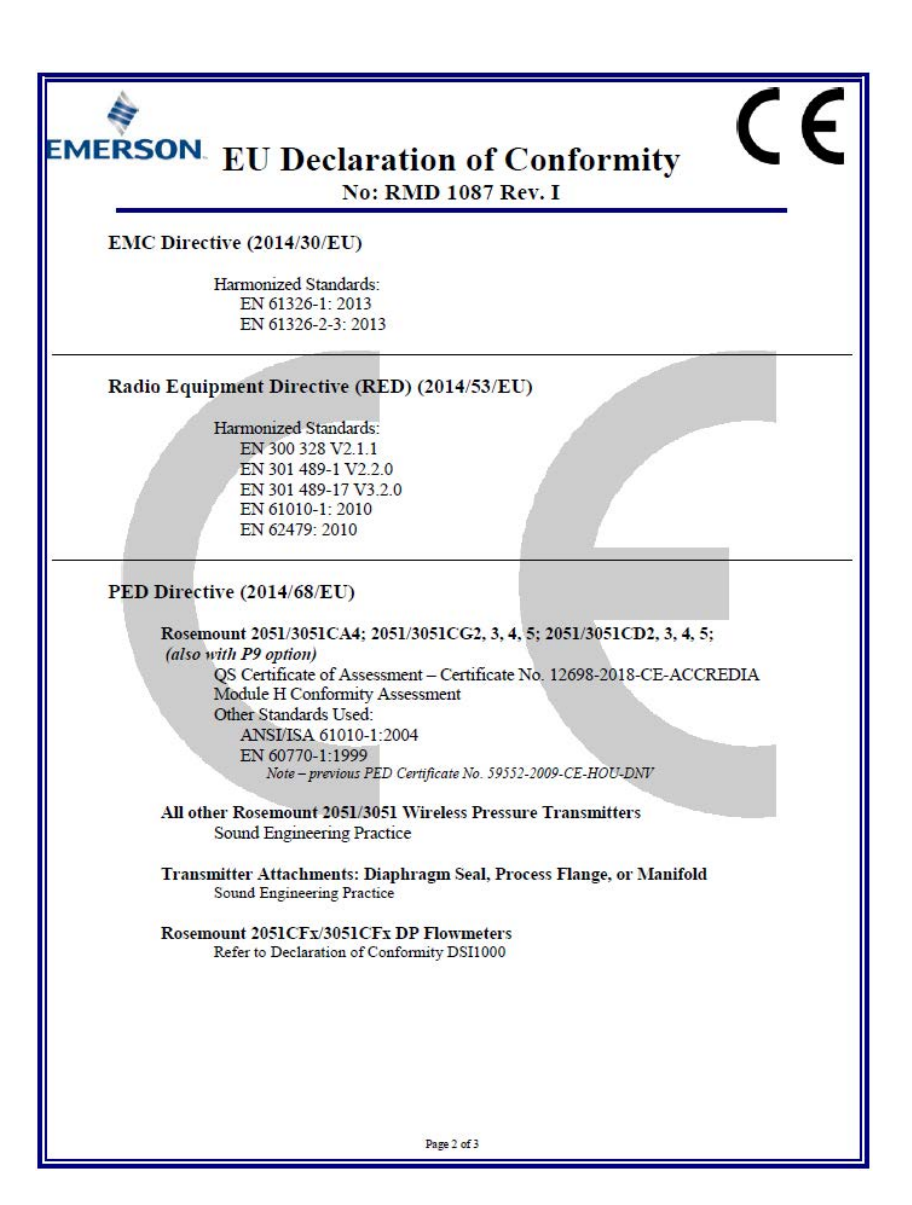

| MERSON EU Declaration of Conformity                                                                                                    | E       |
|----------------------------------------------------------------------------------------------------|---------|
| No: RMD 1087 Rev. I                                                                                                    |         |
| ATEX Directive (2014/34/EU)                                                                                                    |         |
| Baseefa12ATEX0228X – Intrinsic Safety Certificate<br>Equipment Group II, Category I G<br>Ex ia IIC T4 Ga<br>Harmonized Standards:                                                                                                    |         |
| EN 60079-0:2012 + A11:2013<br>EN 60079-11:2012                                                                                                    |         |
| PED Notified Body                                                                                                    |         |
| <ul> <li>DNV GL Business Assurance Italia S.r.I. [Notified Body Number: 0496]</li> <li>Via Energy Park, 14, N-20871</li> <li>Vimercate (MB), Italy</li> <li>Note – equipment manufactured prior to 20 October 2018 may be marked with the previous Notified Body number; previous PED Notified Body information was as follows:</li> <li>Det Norske Veritas (DNT) [Notified Body Number: 0575]</li> <li>Veritasveien 1, N-1322</li> <li>Hovik, Norway</li> </ul> | nus PED |
| ATEX Notified Body                                                                                                    |         |
| SGS FINCO OY [Notified Body Number: 0598]<br>P.O. Box 30 (Särkiniementie 3)<br>00211 HELSINKI<br>Finland                                                                                                    |         |
| ATEX Notified Body for Quality Assurance                                                                                                    |         |
| SGS FIMCO OY [Notified Body Number: 0598]<br>P.O. Box 30 (Särkiniementie 3)<br>00211 HELSINKI<br>Finland                                                                                                    |         |
|                                                                                                    |         |
| Page 3 of 3                                                                                                    |         |

3 EMERSON EU-försäkran om överensstämmelse Nr: RMD 1087 vers. I Vi, Rosemount, Inc. 8200 Market Boulevard Chanhassen, MN 55317-9685 USA intygar på eget ansvar att följande produkt: Rosemount 2051/3051 Wireless-trycktransmittrar tillverkade av Rosemount, Inc. 8200 Market Boulevard Chanhassen, MN 55317-9685 USA till vilken denna försäkran hänför sig, överensstämmer med föreskrifterna i de EU-direktiv, inklusive de senaste tilläggen, som framgår av bifogad tabell. Förutsättningen för överensstämmelse baseras på tillämpningen av de harmoniserade standarderna och, när så är tillämpligt eller erforderligt, ett intyg från ett till EU anmält organ, vilket framgår av bifogad tabell. cht 1.10 Vice verkställande direktör för global kvalitet (namnteckning) (befattning) Den 1 februari 2019; Shakopee, MN USA Chris LaPoint (namn) (datum för utfärdande) Sida 1 av 3

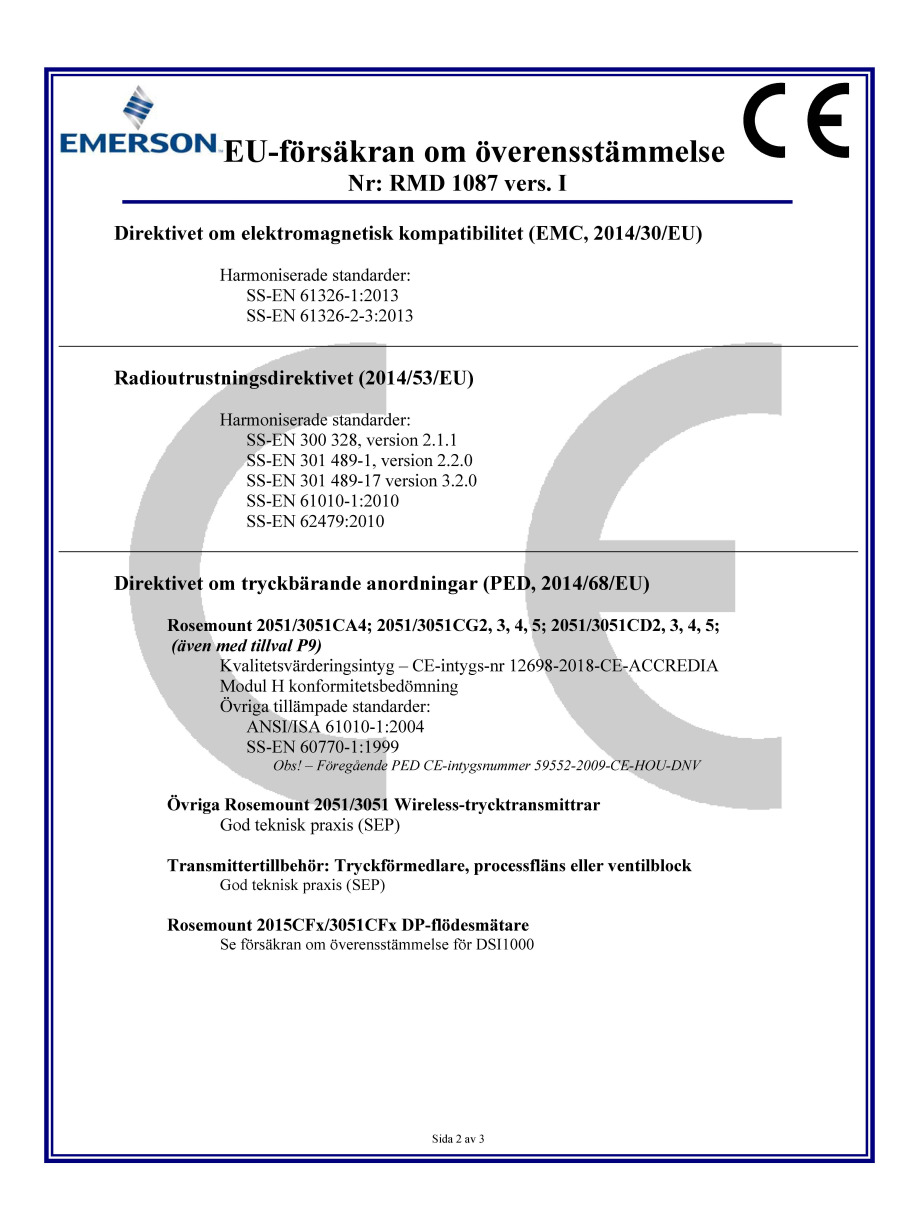

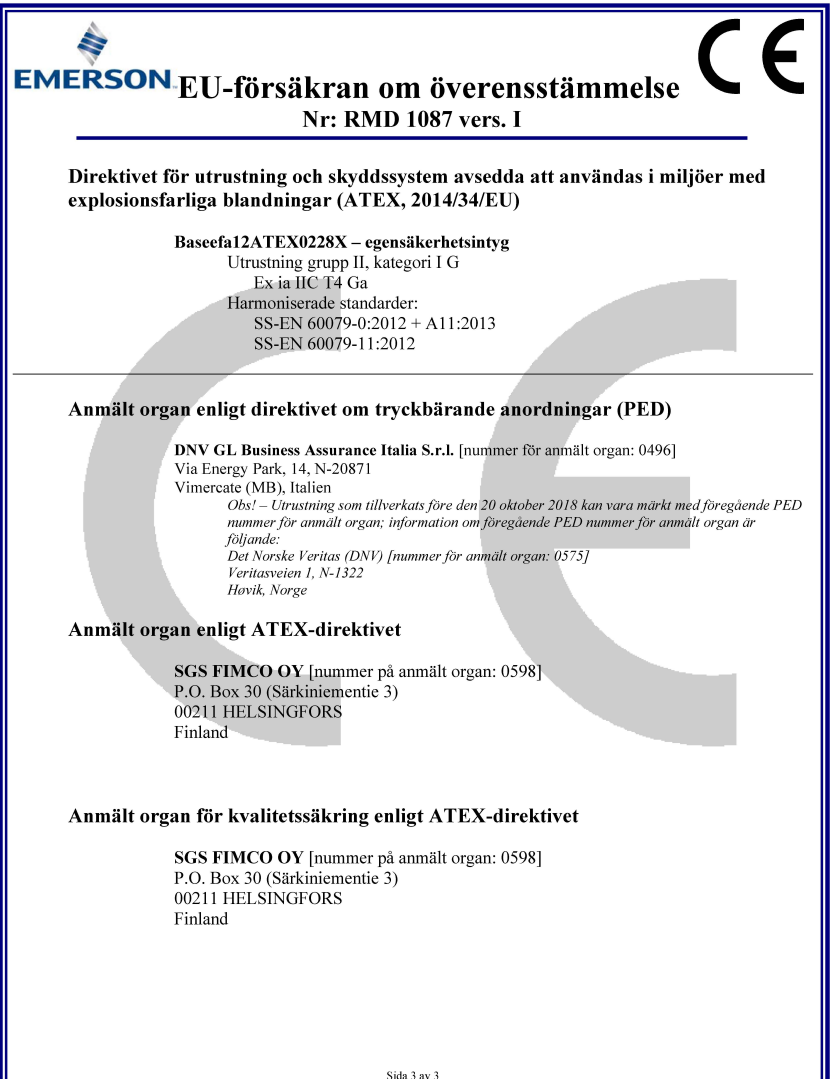

| ROSEMOL                  | INT.                                                                                                    |                           |
|--------------------------|----------------------------------------------------------------------------------------------------|---------------------------|
|                          | EG-försäkran om överensstämmelse                                                                                              | して                        |
|                          | Nr: RMD 1071, vers. D                                                                                                    |                           |
| ATEX_dir.                | aktivat (94/0/EC)                                                                                                    |                           |
| Tryc                     | ktransmitter modell 2051                                                                                                    |                           |
|                          | Baseefa08ATEX0129X egensäkerhetsintyg                                                                                         |                           |
|                          | Ex ia IIC T4 Ga ( $-60 \text{ °C} \le \text{Ta} \le +70 \text{ °C}$ )                                                         |                           |
|                          | Ex ia IIC T4 Ga ( $-60 \text{ °C} \le \text{Ta} \le +60 \text{ °C}$ ) FISCO                                                   |                           |
|                          | SS-EN 60079-11:2012                                                                                                    |                           |
|                          | Tillämpade standarder:                                                                                                    |                           |
|                          | SS-EN 60079-0:2012                                                                                                    |                           |
|                          | Baseefa08ATEX0130X typ n-intyg                                                                                                |                           |
|                          | Utrustning grupp II, kategori 3 G                                                                                             |                           |
|                          | Ex nA IIC T4 Gc ( $-40$ °C $\leq$ Ta $\leq$ $\pm70$ °C)<br>Tillämpade harmoniserade standarder:                               |                           |
|                          | SS-EN 60079-15:2010                                                                                                    |                           |
|                          | Övriga tillämpade standarder:<br>SS-EN 60079-0:2012                                                                           |                           |
|                          | KEMA08ATEX0090X flamsäkerhetsintyg                                                                                            |                           |
|                          | Utrustning grupp II kategori $1/2$ G                                                                                          |                           |
|                          | Ex d IIC T5 ( $-50^{\circ}$ C $\leq$ Ta $\leq$ +80 °C)<br>Ex d IIC T5 ( $-50^{\circ}$ C $\leq$ Ta $\leq$ +80 °C)              |                           |
|                          | Tillämpade harmoniserade standarder:                                                                                          |                           |
|                          | SS-EN 60079-1:2007, SS-EN 60079-26:2007                                                                                       |                           |
|                          | SS-EN 60079-0:2006                                                                                                    |                           |
|                          | (En genomgång av den harmoniserade standarden SS-EN 600                                                                       | 79-0: 2009 ger inte       |
|                          | vid handen några avsevärda relevanta förändringar för denna u<br>SS-EN 60079-0:2006 alltjämt representerar den senaste teknik | trustning, varför<br>en.) |
|                          | Baseefa08ATEX0182X dammintyg                                                                                                  |                           |
|                          | Utrustningsgrupp II, kategori 1 D                                                                                             |                           |
|                          | Ex ta IIIC T95 °C T <sub>500</sub> 105 °C<br>Tillämpade harmoniserade standarder:                                             |                           |
|                          | SS-EN 60079-31:2009                                                                                                    |                           |
|                          | Övriga tillämpade standarder:                                                                                                 |                           |
|                          | SS-EN 60079-0:2012                                                                                                    |                           |
| Anmält or                | gan enligt PED-direktivet                                                                                                    |                           |
| Tryc                     | ktransmittrar av modell 2051                                                                                                  |                           |
|                          | Det Norske Veritas (DNV) [nummer på anmält organ: 0575]<br>Veritasveien 1, N-1322<br>Høvik, Norge                             |                           |
| Fil-ID: 2051_CE-märkning | Sidan 3 av 4                                                                                                    | RMD1071_swe.doc           |

#### Snabbstartsguide 00825-0212-4101, vers. GC Februari 2019

### **Emerson Automation Solutions**

8200 Market Boulevard Chanhassen, MN USA 55317 Tfn (inom USA): (800) 999-9307 Tfn (övr. världen): (952) 906-8888 Fax: (952) 906-8889

#### Emerson Automation Solutions Asia Pacific Private Limited

1 Pandan Crescent Singapore 128461 Tfn: (65) 6777 8211 Fax: (65) 6777 0947/6777 0743

#### Emerson Automation Solutions GmbH & Co. OHG

Argelsrieder Feld 3 82234 Wessling, Tyskland Tfn: 49 (8153) 9390 Fax: 49 (8153) 939172

#### Emerson Automation Solutions AB

Box 1053 S-65115 Karlstad Sverige Tfn: +46 (54) 17 27 00 Fax: +46 (54) 21 28 04

#### Emerson Automation Solutions, Russia

29 Komsomolsky prospekt Chelyabinsk, 454138 Ryssland Tfn: (7) 351 798 8510 Fax: (7) 351 741 8432

#### Emerson Automation Solutions, Dubai

Emerson FZE P.O. Box 17033 Jebel Ali Free Zone – South 2 Dubai, Förenade arabemiraten Tfn: (971) 4 8118100 Fax: (971) 4 8865465

#### Emerson Automation Solutions (India) Private Ltd.

Delphi Building, B Wing, 6th Floor Hiranandani Gardens, Powai Mumbai 400076, Indien Thr. (91) 22 6662-0566 Fax: (91) 22 6662-0500

#### Emerson Automation Solutions, Brazil

Av. Hollingsworth, 325 – Iporanga Sorocaba, SP – 18087-000, Brasilien Tfn: (55) 15 3238-3788 Fax: (55) 15 3228-3300

#### Beijing Rosemount Far East Instrument Co., Limited

**Instrument Co., Limited** No. 6 North Street, Hepingli, Dong Cheng-distriktet Peking 100013, Kina Tfn: (86) (10) 6428 2233 Fax: (86) (10) 6422 8586

© 2019 Rosemount Inc. Med ensamrätt. Alla varumärken tillhör ägaren. Emersons logotyp är ett varu- och servicemärke som tillhör Emerson Electric Co. Rosemount och Rosemounts loqotyp är registrerade varumärken som tillhör Rosemount Inc.

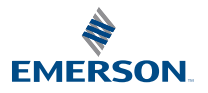

ROSEMOUNT